# Zoomを使ったオンライン授業実現にむけて(教員版)

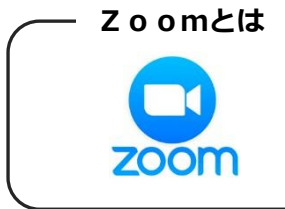

Zoom とは、いつでも、どこでも、どんな端末からでも Web 会議を 実現するクラウドサービスで、簡単に言えば、複数人での同時参加が 可能な「ビデオ・Web 会議アプリケーション」です。

# ■ステップ1 Zoomの利点を理解しましょう。

- ・全員の顔を見て話せる。
- ・教室でスライド投影をするイメージで、先生 の画面を生徒に一括で共有できる。
- ・挙手機能がある。
- 「ブレイクアウトルーム」の機能で、少人数の
   グループに分かれてグループワークができる。
- ・チャット機能があり、テキストでのコミュニ ケーションができる。
- ・録画・録音ができる。

一方で、WeChat に比べ、我々教員も含め多くの人 が馴染みのないアプリですので、オンライン授業と して運用するまで、操作に慣れる時間が必要です。

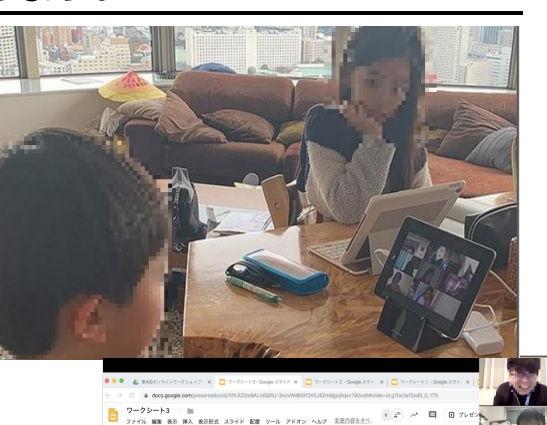

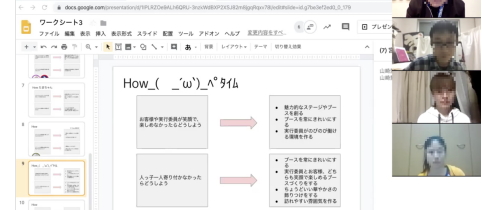

# ■ステップ2 オンライン授業開講までの流れをイメージしましょう。

①Zoom 教職員研修

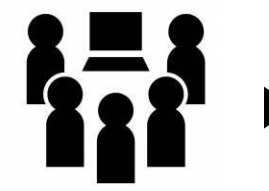

・ミーティングの開き方
 ・チャットの仕方
 ・ホワイトボードの使い方
 …など
 覚えるべき事柄があります。

通常の授業より事前の 準備、授業設計が求め られます。その場のノ リで回す授業はとても 難しいです。

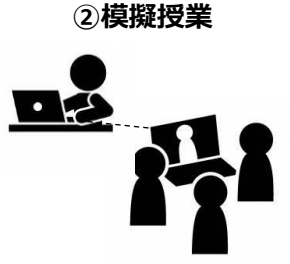

Zoom を授業に活用する ためには練習が必須です。 先生同士で何回か練習し、 使用方法を習得します。 更に、Zoom の機能を知 り、どんな授業展開が可能 か研究して下さい。 課題を共有しましょう。

課題を元に… 学習部:ルールの作成 教務部:時間割り作成 ③子どもと仮担任で HR

④授業実践

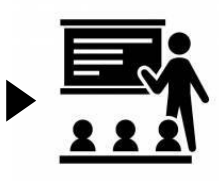

生徒全員が操作に慣れる まで、何度かホームルーム を開きます。オンライン授 業のルールを知り、最低限 の機能が活用できるよう 数回のトレーニングをし ます。

・講話中はミュートにする
 ・挙手をして発言する
 ・チャットで質問する
 …など

指導者・受講者共にお 互いが授業に慣れる まで時間がかかるこ とが予想されます。短 期間で中身をともな う運用を実現するた めには、①~③までの ステップが非常に重 要になります。

4/26 運用開始

| 運  | 師までの予知      | 定(劉 | 案)    |                        |                                             |          |               |          |       |      |    |
|----|-------------|-----|-------|------------------------|---------------------------------------------|----------|---------------|----------|-------|------|----|
|    | 月           |     | 火     |                        | 水                                           |          | 木             |          | 金     | 土    | Π  |
|    |             |     |       | 1<br>8:30<br>概要<br>① Z | 企画<br>)打ち合わせ<br><mark>ዩ説明</mark><br>0 o m職研 | 2<br>① Z | 企画<br>Coom職研・ | 3        |       | 4    | 5  |
| 6  | 新入・企画       | 7   | 新入・着任 | 8<br>-2樽               | 新入<br>莫擬授業 <del></del>                      | 9        | 新入・職会         | 10       | 新入・職会 | 11   | 12 |
| 13 | 編入<br>新担任紹介 | 14  | 編入    | 15                     | 編入                                          | 16       | 拡大特支          | 17       | 拡大特支  | 18   | 19 |
| 20 |             | 21  | 新赴任者  | 22<br>3                | 小中部会<br>或担任 HR                              | 23<br>31 | 研修<br>页担任HR   | 24<br>34 | 始業式   | 25   | 26 |
|    |             |     |       |                        |                                             |          |               |          |       | ふる地震 | 主味 |

# ■ステップ3 zoom 基礎1 ~教員が習得すべき主なポイント~

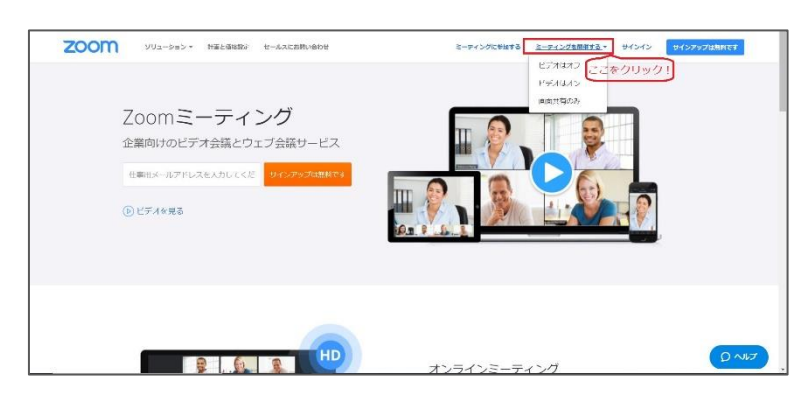

### ①ミーティングを開催する

ミーティングのホスト (通話の主 催者) となります。

図ホストに与えられた権限(機能) を大まかに理解しましょう。

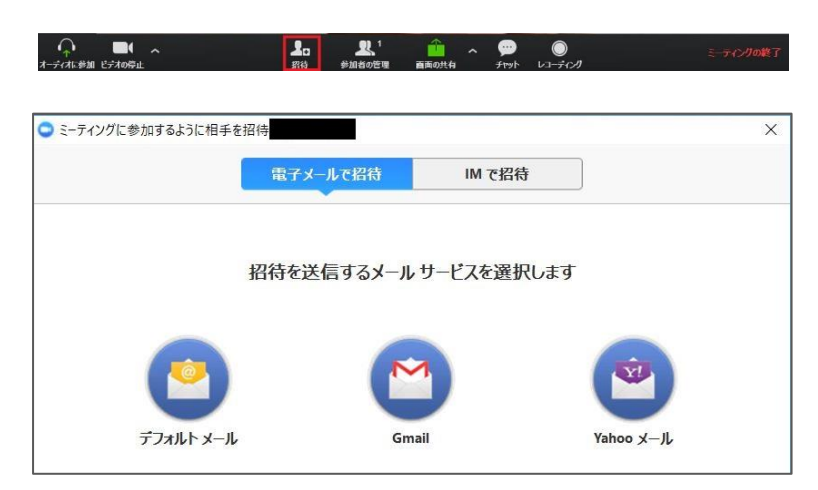

### ②参加者を招待する

ミーティングに児童生徒を招待 するにはURLを送信する必要 があります。

(実際は、予めミーティング開催 時刻と三一ティング I Dを学習 部で設定し、H Pで各家庭に周知 する方法を検討しています。)

☑ミーティングに招待できる。

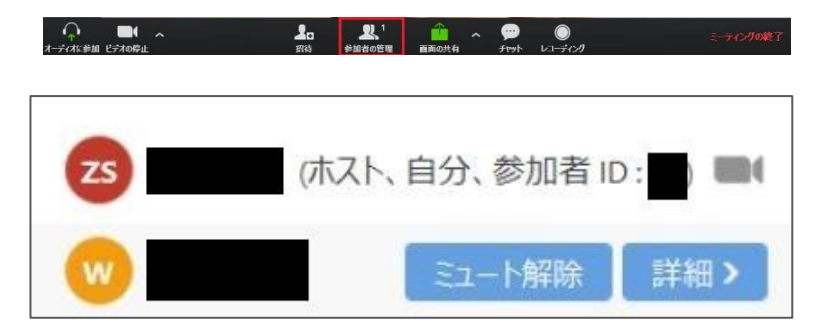

③参加者を管理する

参加者の権限を管理します。

☑参加者を確認し出席がとれる。
 ☑誰が手を挙げているか確認できる。
 ☑参加者を一括でミュートにできる。

| and the second  | 1A              |                                                                                                    |  |
|-----------------|-----------------|----------------------------------------------------------------------------------------------------|--|
|                 | <u><u> </u></u> |                                                                                                    |  |
| デスクトップ          | ホワイトボード         | iPhone/iPad                                                                                                    |  |
| 1744-5445 m. 25 | C               | and the second second second second second second second second second second second second second second second |  |
|                 |                 |                                                                                                    |  |
|                 |                 |                                                                                                    |  |
| Book1 - Excel   | Zoom - 無料アカウント  | 投稿の編集 « Zoomの達… 👩                                                                                                |  |

④画面を共有する

通話している相手とパソコンの 画面を共有することができる。

図動画を共有することができる。
 (音声が相手に送れている)
 図パワーポイントの画面を共有できる。
 図ホワイトボードが活用できる。
 図共有画面を消すことができる。

# ・ ・ ・ ・ ・ ・ ・ ・ ・ ・ ・ ・ ・ ・ ・ ・ ・ ・ ・ ・ ・ ・ ・ ・ ・ ・ ・ ・ ・ ・ ・ ・ ・ ・ ・ ・ ・ ・ ・ ・ ・ ・ ・ ・ ・ ・ ・ ・ ・ ・ ・ ・ ・ ・ ・ ・ ・ ・ ・ ・ ・ ・ ・ ・ ・ ・ ・ ・ ・ ・ ・ ・ ・ ・ ・ ・ ・ ・ ・ ・ ・ ・ ・ ・ ・ ・ ・ ・ ・ ・ ・ ・ ・ ・ ・ ・ ・ ・ ・ ・ ・ ・ ・ ・ ・ ・ ・ ・ ・ ・ ・ ・ ・ ・ ・ ・ ・ ・ ・

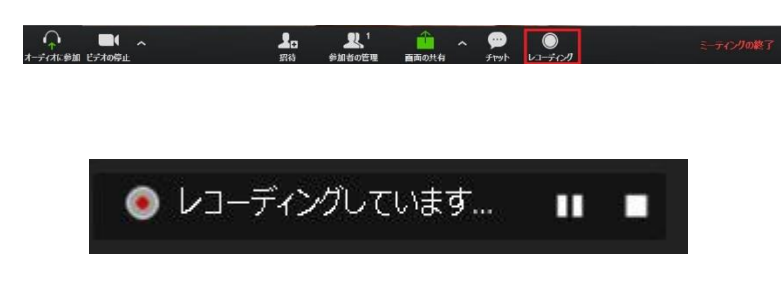

⑤チャット機能の活用

チャット機能は、参加者に対して文 章を送ることができる機能です。 (高学年~中学部を想定した機能)

 図全員にメッセージが送れる。

 図ホストにメッセージが送れる。

 図ビデオ通話画面とチャット画
 面が切り換えできる。

⑥レコーディング

レコーディングはミーティングの内 容を録画もしくは録音することがで きる機能です。

□録音/録画ができる。
 (参加者のレコーディングの許可/禁止)

☑録音/録画データ (MP4/MP3) の保存を確認できる。

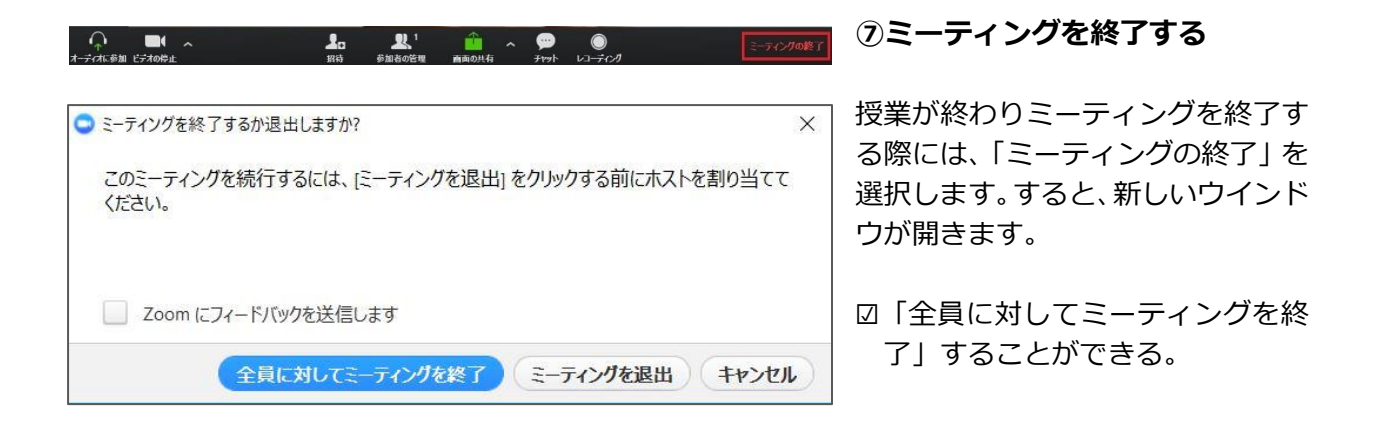

「全員に対してミーティングを終了」を選択すると、ミーティング自体を終了させることができま す。これによって対話が終了するのと同時に、レコーディングを実施している場合は録画データが 保存されます。

「ミーティングを退出」を選択すると、自分だけがミーティングから出ることが可能です。自分が ホストの場合は、残った別の人が新たなホストとして対話が続いてしまいます。

### ■ステップ4 zoom 基礎2 ~子どもがHRでできるようになるべきこと~

子どもと仮担任とのHR期間は、基本的なzoomの使い方に慣れ、授業中のルールを徹底することが 目標です。Zoom職員研修では、HRのカリキュラムの一例を提案します。

☑カメラ(携帯・タブレット・PC)を机に固定して、カメラに向かってあいさつしましょう。

☑先生が合図したら「挙手」のボタンを押してみましょう。

☑先生が合図したら「手を下す」のボタンを押してみましょう。

☑先生が指名した人だけ「ミュートを解除」して自分の名前をしゃべってみましょう。

☑友達の声が聞こえた人は「挙手」のボタンを押してみましょう。

□プロフィールの名前を自分の名前に設定しましょう。

☑「チャット」を押して、今から先生が送る文章がなんて書いてあるか読んでみましょう。

☑今度は自分の名前を打ち込み、全員に送信してみましょう。

☑今度は「さ」で始まる「食べ物の名前」を、全員に送信してみましょう。

- ☑先生が「画面の共有」機能を使ってパワーポイントでクイズを出題します。分かった人は「挙手」 を押してください。
- □先生が「画面の共有」機能を使って動画を再生します。音が聞き取れるか、動画が動いているか確認してみましょう。
- ☑先生が「画面の共有」機能を使ってホワイトボードで絵を描きます。何を描いているか分かった人は「挙手」をして下さい。

図ここまでの内容が全てできた人から「ミーティングを終了」を押し「退出」しましょう。